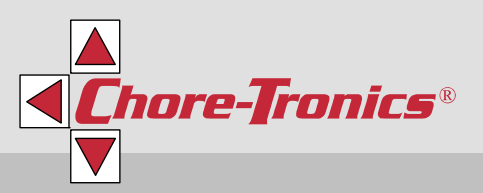

# Static Pressure Control

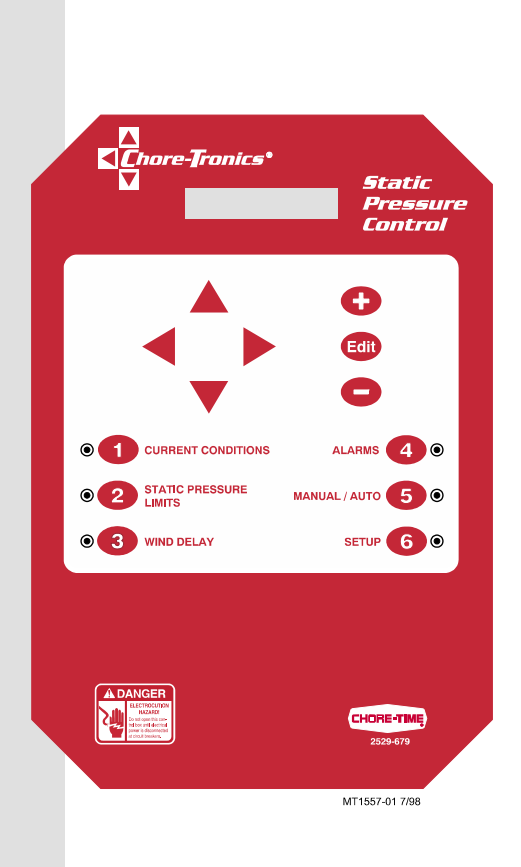

## User / Installer Manual

MT1557B August 2014

#### LimitedWarranty

ICG, a division of CTB, Inc. ("Chore-Time") warrants the new CHORE-TRONICS<sup>®</sup> Natural Ventilation Control manufactured by Chore-Time to be free from defects in material or workmanship under normal usage and conditions, for One (1) year from the date of installation by the original purchaser ("Warranty"). If such a defect is determined by Chore-Time to exist within the applicable period, Chore-Time will, at its option, (a) repair the Product or Component Part free of charge, F.O.B. the factory of manufacture or (b) replace the Product or Component Part free of charge, F.O.B. the factory of manufacture. This Warranty is not transferable, and applies only to the original purchaser of the Product.

#### CONDITIONS AND LIMITATIONS

THIS WARRANTY CONSTITUTES CHORE-TIME'S ENTIRE AND SOLE WARRANTY AND CHORE-TIME EXPRESSLY DISCLAIMS ANY AND ALL OTHER WARRANTIES, INCLUDING, BUT NOT LIMITED TO, EXPRESS AND IMPLIED WARRANTIES, INCLUDING, WIHTOUT LIMITATION, WARRANTIES AS TO MERCHANTABILITY OR FITNESS FOR PARTICULAR PURPOSES. CHORE-TIME shall not be liable for any direct, indirect, incidental, consequential or special damages which any purchaser may suffer or claim to suffer as a result of any defect in the Product. Consequential or Special Damages as used herein include, but are not limited to, lost or damaged products or goods, costs of transportation, lost sales, lost orders, lost income, increased overhead, labor and incidental costs, and operational inefficiencies. *Some jurisdictions prohibit limitations on implied warranties and/or the exclusion or limitation of such damages, so these limitations and exclusions may not apply to you. This warranty gives the original purchaser specific legal rights. You may also have other rights based upon your specific jurisdiction.* 

Compliance with federal, state and local rules which apply to the location, installation and use of the Product are the responsibility of the original purchaser, and CHORE-TIME shall not be liable for any damages which may result from non-compliance with such rules.

The following circumstances shall render this Warranty void:

- · Modifications made to the Product not specifically delineated in the Product manual.
- · Product not installed and/or operated in accordance with the instructions published by the CHORE-TIME.
- · All components of the Product are not original equipment supplied by CHORE-TIME.

 $\cdot$  Product was not purchased from and/or installed by a CHORE-TIME authorized distributor or certified representative.

• Product experienced malfunction or failure resulting from misuse, abuse, mismanagement, negligence, alteration, accident, or lack of proper maintenance, or from lightning strikes, electrical power surges or interruption of electricity.

• Product experienced corrosion, material deterioration and/or equipment malfunction caused by or consistent with the application of chemicals, minerals, sediments or other foreign elements.

Product was used for any purpose other than for the care of poultry and livestock.

The Warranty and Extended Warranty may only be modified in writing by an officer of CHORE-TIME. CHORE-TIME shall have no obligation or responsibility for any representations or warranties made by or on behalf of any distributor, dealer, agent or certified representative.

Effective: April, 2014

Instrument Controls Group A division of CTB, Inc. PO Box 2000 Milford, Indiana 46542-2000 USA Phone (574) 658-4101 Fax (877) 730-8825 E-mail: www.choretimepoultry.com Internet: poultry@choretime.com

## Contents

| Topic Page                                          |
|-----------------------------------------------------|
| General                                             |
| Support Information                                 |
| Distributor and Installer Information               |
| Introduction                                        |
| Explanation of Symbols and Special Manual Elements5 |
| Safety Instructions and Warnings                    |
| Notice to Electrician                               |
| Initial Setup                                       |
| Introduction to Control                             |
| Description of Control Front Panel                  |
| Viewing Screen                                      |
| Ravigation Buttons 10                               |
| Subject Buttons 11                                  |
| How to Maneuver in the Viewing Screen               |
| Using the Navigation Buttons                        |
| Using the Edit Buttons                              |
| Relay Assignment 15                                 |
| Actual House Layout                                 |
| Operation and Description of Function Settings      |
| Current Conditions Screen                           |
| Static Pressure Limits                              |
| Wind Delay                                          |
| Alaliis                                             |
| Setup                                               |
| Technical Specifications                            |
| PC Connection Overview                              |
| Trouble Shooting                                    |
| Wiring Diagram 23                                   |
| Parts Listing                                       |

## **Support Information**

Using this equipment for any other purpose or in a way not within the operating recommendations specified in this manual will void the warranty and may cause personal injury.

# \* {Note} As with all electronic controls, we recommend the use of a backup system. This will provide continuous operation in the unlikely event of a control failure.

#### **Distributor and Installer Information**

| Please fill in the following information about your Product.<br>Keep this manual in a clean, dry place for future reference. |                      |  |  |
|----------------------------------------------------------------------------------------------------|----------------------|--|--|
| Distributor's Name                                                                                                    |                      |  |  |
| Distributor's Address                                                                                                    |                      |  |  |
| Distributor's Phone                                                                                                    | Date of Purchase     |  |  |
| Installer's Name                                                                                                    |                      |  |  |
| Installer's Address                                                                                                    |                      |  |  |
| Installer's Phone                                                                                                    | Date of Installation |  |  |
| System Specifications                                                                                                    |                      |  |  |
|                                                                                                    |                      |  |  |

#### Introduction

This manual is designed to provide comprehensive planning, installation, operation, and parts listing information. The Table of Contents provides a convenient overview of the information in this manual.

Read this manual before operating your Control.

If you have any questions regarding your Control, please contact your local Chore–Time dealer.

#### **Explanation of Symbols and Special Manual Elements**

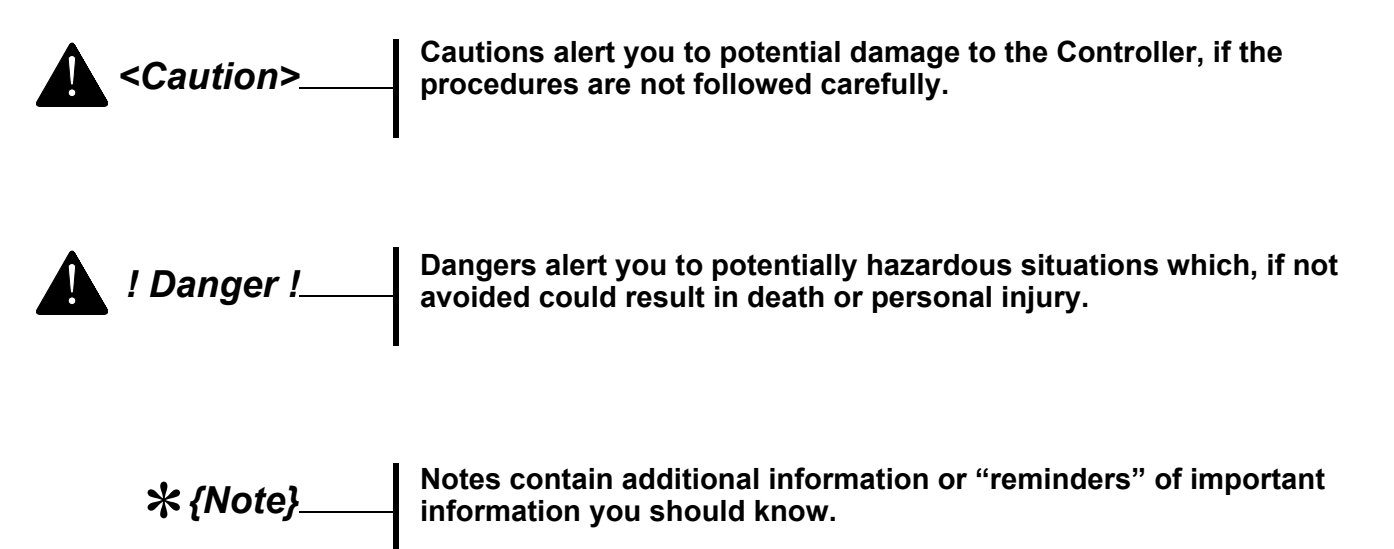

## **Safety Instructions and Warnings**

- Read all instructions in this manual carefully, before operating the Control.
- Ground all electrical equipment for safety.
- The installation of the Control must be done by an authorized technician / installer
- All wiring should be done by a qualified electrician in accordance with local and national electrical codes.
- Electrical current to control must be hard wired into breaker box, eliminating any receptacle.
- Control should be located in an area that is protected from the elements.
- Front cover must be kept closed at all times except when front panel is in use.
- Control should be mounted securely to an internal wall or to a board that is mounted to a wall.
- As with all electronic controls, we recommend the use of a backup system. This will provide continuous operation in the unlikely event of a control failure.
- It is recommended that access codes be used to avoid unintentional alterations to the settings.
- It is recommended that an audible warning device (i.e. siren, phone dialer, etc.) be used to inform grower of unacceptable conditions.
- Check the Control regularly for possible malfunctioning. Notify your local Chore-Time distributor of any problems.
- It is recommended that the control be energized year round. This will help the interior of the control to stay dry, and extend the life of the memory backup battery. If the house is empty, use the manual switches to discontinue the function of equipment wired to the control.

## 

• Check your Control regularly for proper functioning. This control is manufactured to provide reliable operation as well as an alert system to notify you of system failures. However, this cannot be 100% guaranteed because of circumstances that are beyond Chore-Time's control. Since this control is helping to provide a living environment for livestock, it is recommended that a Back-Up system be provided in the unlikely event of a system failure. Failing to provide a Back-Up will be viewed as the user's willingness to accept the risk of that loss.

• Chore-Time takes no responsibility for any possible damage as a result of improper settings and non or partially functioning installation.

• Chore-Time takes no responsibility for any possible damage due to failure, damage, or malfunction resulting from misuse, abuse, negligence, alteration, accident, lack of proper maintenance, improper or insufficient power sources or electrical connections, impact of foreign objects, tornado, hurricane, other violent storm, flood, fire, pollutants, chemicals, acts of God, or other causes outside the reasonable control of Chore-Time.

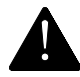

! Danger !-

• Do not use running water or high pressure washers on or around your control.

## **Notice to Electrician**

Each relay output in this Chore-Tronics<sup>®</sup> Control is designed to control 1 H.P. for many years of service. The relays are single pole, normally open contacts and break only one line of the power to the various loads. (The control is not to be considered the disconnect device for motor loads.) If a load of more than 1 H.P. is controlled by a relay in the control, additional contactors are required and some of the basic flexibility of the control is compromised. It is very important that the owner/ integrator understands that the grouping of loads compromises flexibility.

It is recommended that the installation diagram on **page 15** be used to configure the house. If this step is completed prior to wiring, it will eliminate any unnecessary confusion.

## **Initial Setup**

- 1. Answer all questions and adjust all settings in *Screen #6*. In this screen the relay numbers are associated with the output names in the drawing on **page 15**. This must be done first in that the other screen's contents are affected by the answers and settings of *Screen #6*.
- 2. Answer all questions, and adjust settings in Screens # 2,3,4,5.
- 3. Recheck all screens to verify everything is as desired.

| <b>▲</b> ! | Danger ! | While going through the setup steps, place "Auto/Manual" in "Man" and in "Off" position until the process is completed. |
|------------|----------|----------------------------------------------------------------------------------------------------|
|------------|----------|----------------------------------------------------------------------------------------------------|

**\*** *{Note}* Ignore alarms until setup process is completed. Then reset alarm system as described in *Alarms* section of this manual.

## **Introduction to Control**

## **Description of Control Front Panel**

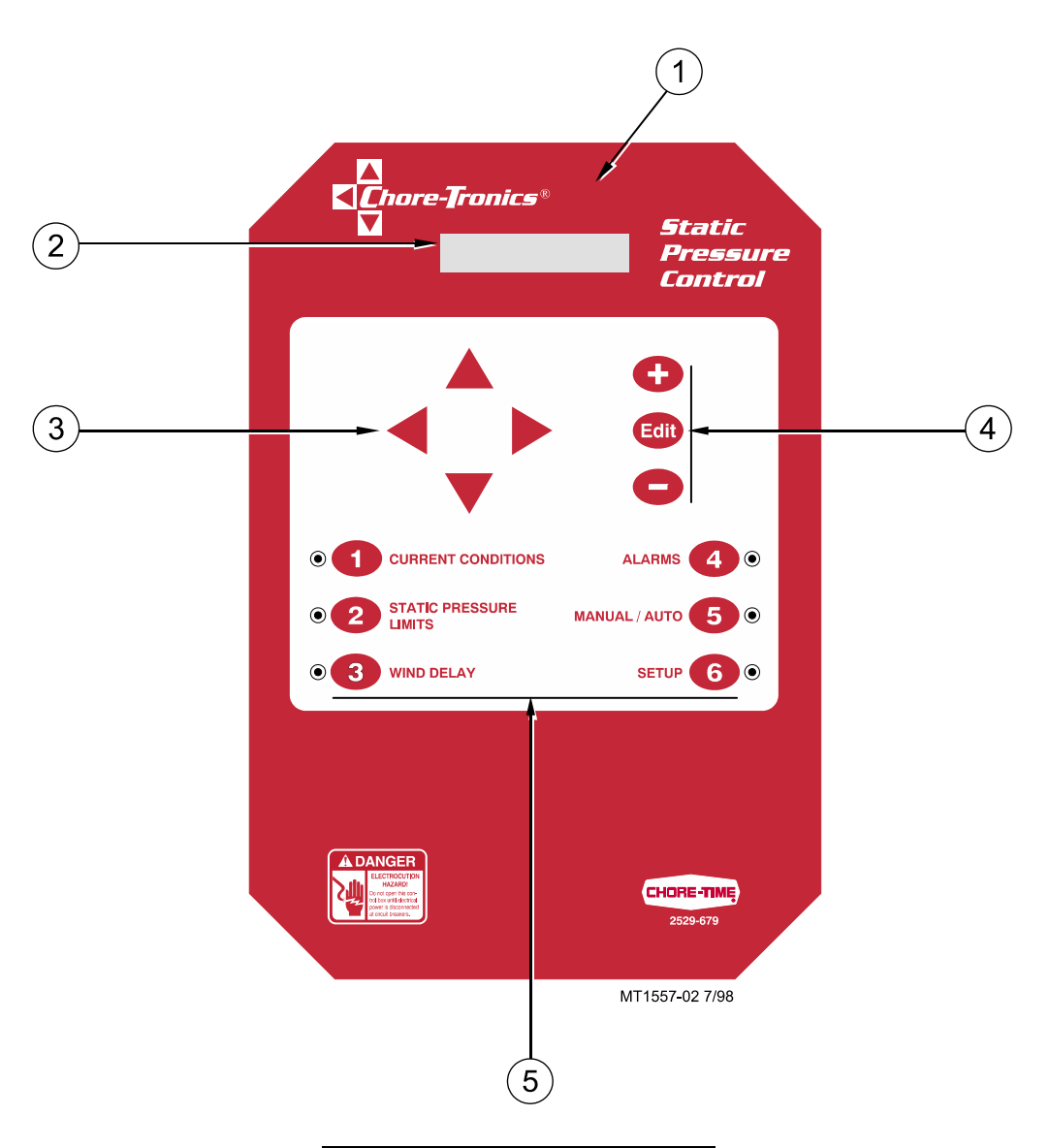

| Item | Description             |
|------|-------------------------|
| 1    | Static Pressure control |
| 2    | Viewing Screen          |
| 3    | Navigation Buttons      |
| 4    | Edit Buttons            |
| 5    | Subject Buttons         |

#### **Viewing Screen**

The viewing screen has a display which can show 1 line, containing 16 characters. This is the area that will display the requested information when a subject button is pressed. The viewing screen will always remain lit. When other subjects are not shown, the *Current Conditions* screen will be displayed

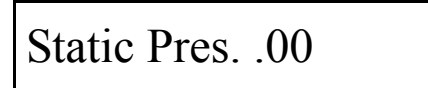

#### **Navigation Buttons**

These buttons allow you to scroll up and down in those few screens that have more information than will fit on the screen. When **HOLDING DOWN** an *up* or *down* arrow button, this will activate "fast forward", which accelerates the scrolling process. The *left* and *right* arrows are used only when you are in the *Edit Mode* (explained below) and will move a cursor to an editable (changeable) position. This will highlight the area you want to change.

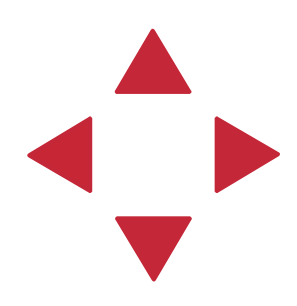

#### **Edit Buttons**

When the button labeled **EDIT** is pressed and you are looking at a screen that has editable fields, a cursor will appear. With the *Navigation Buttons*, you can move the cursor to the position on the screen you want to edit. By pressing the "+" or "-" button, it will change the numerical value up or down, or if you are changing text (i.e. "yes" or "no") it will select the possible text choices. These buttons also have "fast forward" which will accelerate the changing of numbers.

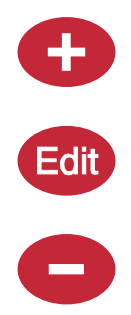

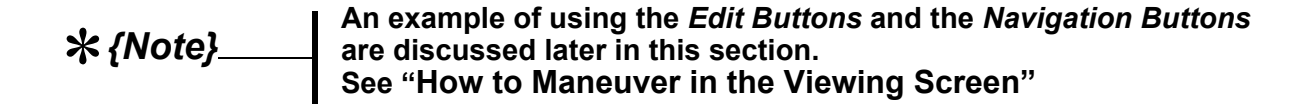

#### **Subject Buttons**

On the front of the Controller are 6 subject keys each with an indicator light.

As each subject button is pressed, the subject that is described beside the button will appear on the screen and the light on the other side of the button will be lit. After viewing that subject for five minutes, and if no other buttons are pressed, the control will automatically return to *Current Conditions*.

An explanation of each subject is described in the following section entitled "**Operation**".

#### How to Maneuver in the Viewing Screen

The procedures below give a brief overview on the use of the *Navigation Buttons* and the *Edit Buttons*.

For this example we will be looking at the *Setup* Screen. (*Button 6* on the Control front panel).

#### **Using the Navigation Buttons**

1. Press **BUTTON 6**. *Setup and Calibration* screen for viewing appears (Figure 1).

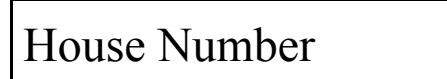

Figure 1. Setup Screen.

1

At this point you can move from line to line by pushing the **DOWN ARROW** or the **UP ARROW**. This will cause the text to either scroll up or down one line at a time.

 Press the DOWN ARROW once. The text will scroll one line (Figure 2). If you push the UP ARROW once the text will scroll back to the previous line..

Inch WC/PA

Figure 2. Setup Screen.

\* {Note}\_\_\_\_\_ The LEFT and RIGHT arrow keys are only functional in the *Edit Mode*. See following page on the use of the *Edit Buttons*.

MT1557B

#### **Using the Edit Buttons**

This example gives you a brief summary on how to use the *Edit Buttons* in conjunction with the *Navigation Buttons* to edit values.

For this example we will be looking at the *Setup* Screen. (*BUTTON 6* on the Control front panel).

#### 1. Press BUTTON 6.

Setup screen for viewing appears (Figure 3).

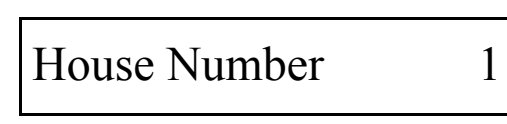

Figure 3. Setup Screen.

- 2. Press the **EDIT** button. This activates the cursor and allows you to edit certain settings. **Figure 4** shows what the screen looks like.
- Notice that the settings are highlighted when they can be edited.

The white text with black background designates those areas that can be edited to the individual growers specifications. When viewing the actual Control Display, the text will be black with a shaded green background.

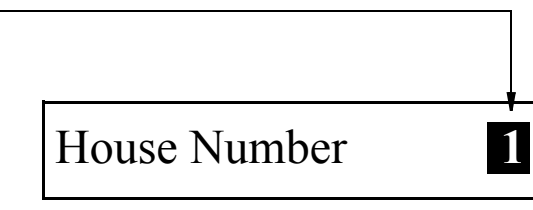

Figure 4. Setup edit Screen.

3. Press the (+) or (-) buttons to edit the House #. The (+) key will increase the value and the (-) key will decrease the value. 4. Press the **DOWN ARROW (Figure 5).** 

|                 |    | Inch WC                                                                                                    |
|-----------------|----|----------------------------------------------------------------------------------------------------|
|                 |    | Figure 5. Setup edit Screen.                                                                                                    |
|                 |    |                                                                                                    |
|                 | 5. | Press the (+) or (-) buttons to change from Inch WC (US) to PA (pascal-<br>metric).<br>In this case the (+) and (-) buttons select different text choices. |
|                 | 6. | If two or more editable settings are on the same line, the <i>left</i> and <i>right</i> arrow buttons will be used to move between those positions.        |
| <b>*</b> {Note} |    | To exit the <i>Edit Mode</i> — Press the EDIT key. This will take you out of the edit mode and turn off the cursor.                                        |
|                 |    | When a value or text is edited, it is immediately saved in the control.<br>This eliminates the need for an enter key.                                      |

## **Relay Assignment**

## **Actual House Layout**

| Relay | <b>Device Controlled</b> |
|-------|--------------------------|
| 1.    |                          |
| 2.    |                          |
| 4.    |                          |
|       |                          |
|       |                          |
|       |                          |
|       |                          |
|       |                          |
|       |                          |
|       |                          |
|       |                          |
|       |                          |
|       |                          |
|       |                          |
|       |                          |
|       |                          |
|       |                          |
|       |                          |
|       |                          |
|       |                          |
|       |                          |
|       |                          |
|       |                          |
|       |                          |
|       |                          |
|       |                          |
|       |                          |
|       |                          |
|       |                          |
|       |                          |
|       |                          |
|       |                          |
|       |                          |

## **Operation and Description of Function Settings**

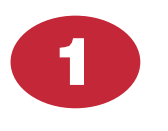

#### **Current Conditions Screen**

Below shows the default screen which will always show as long as other subject buttons are not pressed.

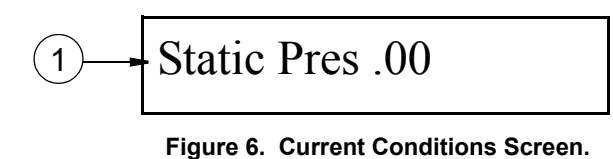

1. This is the current static pressure in the house. This is not editable.

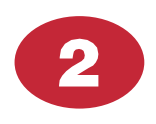

#### **Static Pressure Limits**

This is where you set your high and low static pressure limits. This is done by using the edit process previously described

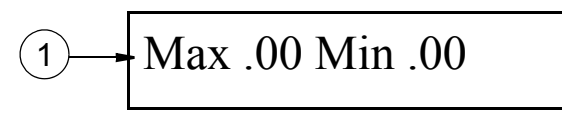

Figure 7. Static Pressure Limits Screen.

- 1. Maximum Static Pressure enter your maximum static pressure limit .
- 2. Minimum Static Pressure enter your minimum static pressure limit

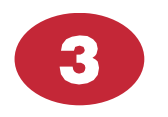

#### Wind Delay

This screen allows you to establish a value — in seconds, for wind delay. This will help you to keep the actuator from working overtime due to temporary changes in static pressure caused by the wind. If the wind is not a factor, then zero, or no wind delay can also be used.

Figure 8. Wind Delay Screen.

1. Wind Delay - This is where you enter the desired Wind delay from 00 - 99 seconds. This is done by using the edit process previously described

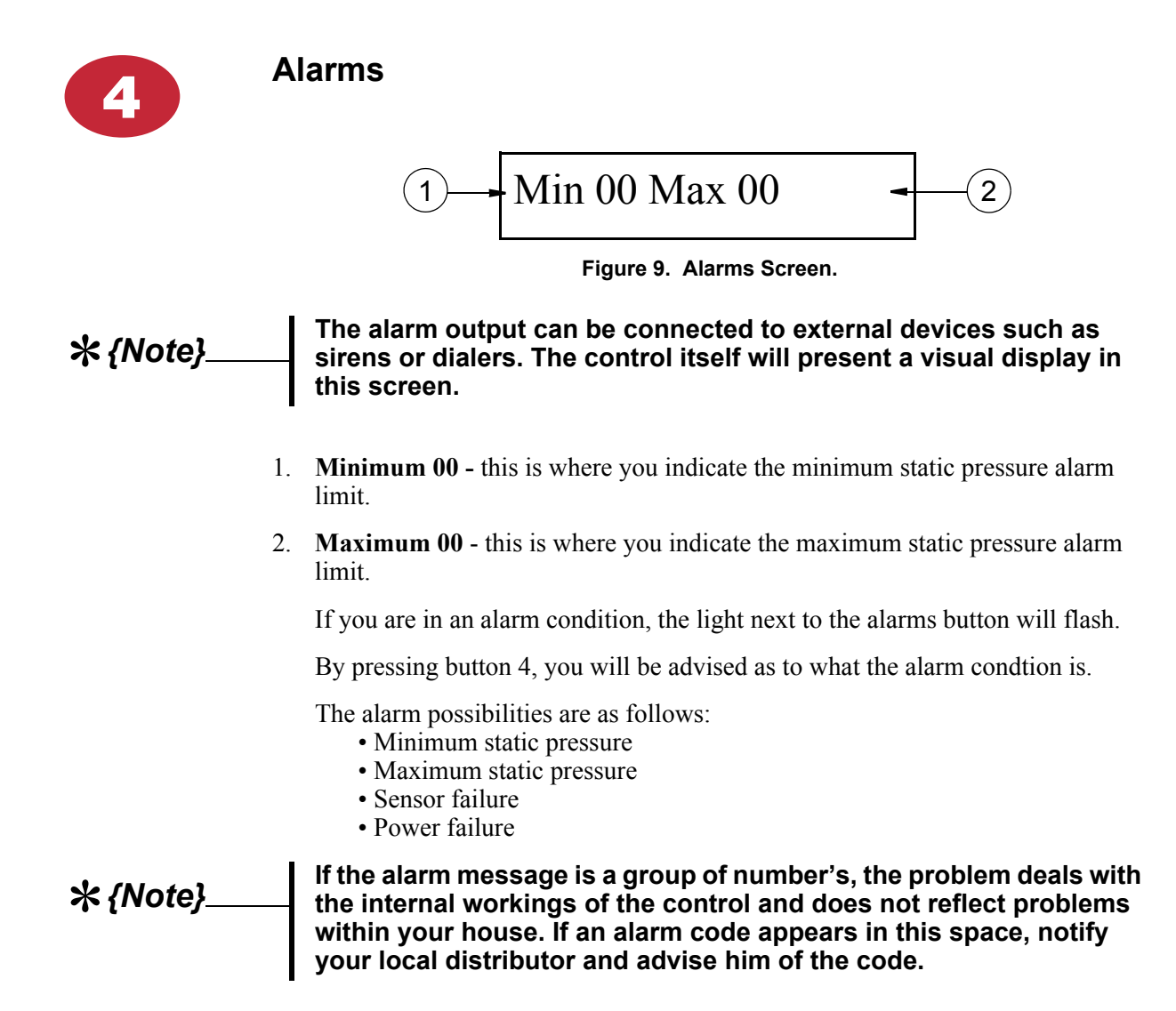

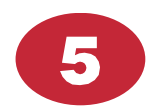

#### Manual / Auto

This screen allows you to overide the control and operate the inlets manually.

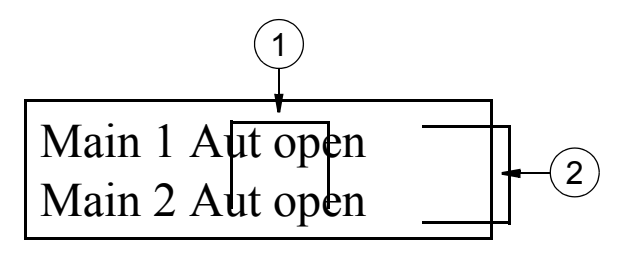

Figure 10. Manual / Auto Screen.

- 1. "Aut" if this is showing, this indicates that the control is operating the equipment automatically.
- 2. To operate manually:
  - press the EDIT button
  - change "Aut" to "Man"
  - move the cursor to the right using the **RIGHT ARROW**
  - then press the "+" to open and the "-"to close.

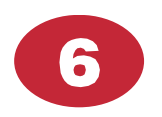

#### Setup

This is probably the most important screen in your control. This is the area that configures your control to meet the needs of your specific house management style. This setup should be done by a certified installer or distributor technician. **Figure 11.** 

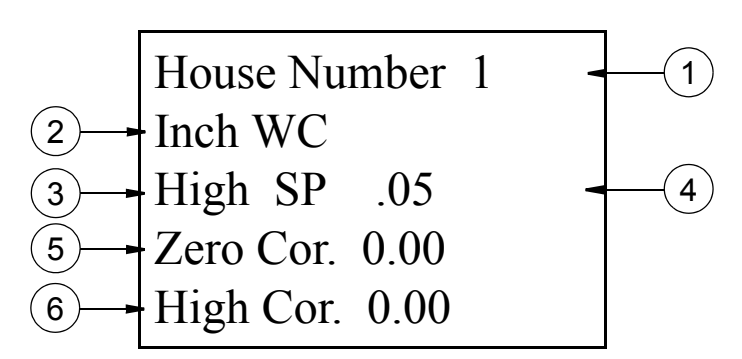

Figure 11. Setup Screen.

- 1. **House Number** this is where you identify the house (barn) that the control is being setup. This is important when a PC is part of your system.
- 2. Here you choose between inches of water column (U.S.) or pascal (metric) for your readout.
- 3. High this is where you select whether you are calibrating the high or zero.
- 4. This is where the current pressure is indicated.
- 5. **Zero Calibration** to calibrate: disconnect both hoses and turning off all the fans. If you are not reading "0" then place 0.00 in the space provided.
- 6. **High Calibration** to calibrate: turn on fans and adjust inlets to create a higher than normal static pressure. Then with the use of another reliable static pressure measuring device, compare the readings. If the SP control does not match your other reading, then enter the correct reading in this space.

## **Technical Specifications**

Alarm Relay Voltage.....250 Vac 125 Vdc Current......8.0 A @ 250 Vac, 5.0 A @ 30 Vdc

## **PC Connection Overview**

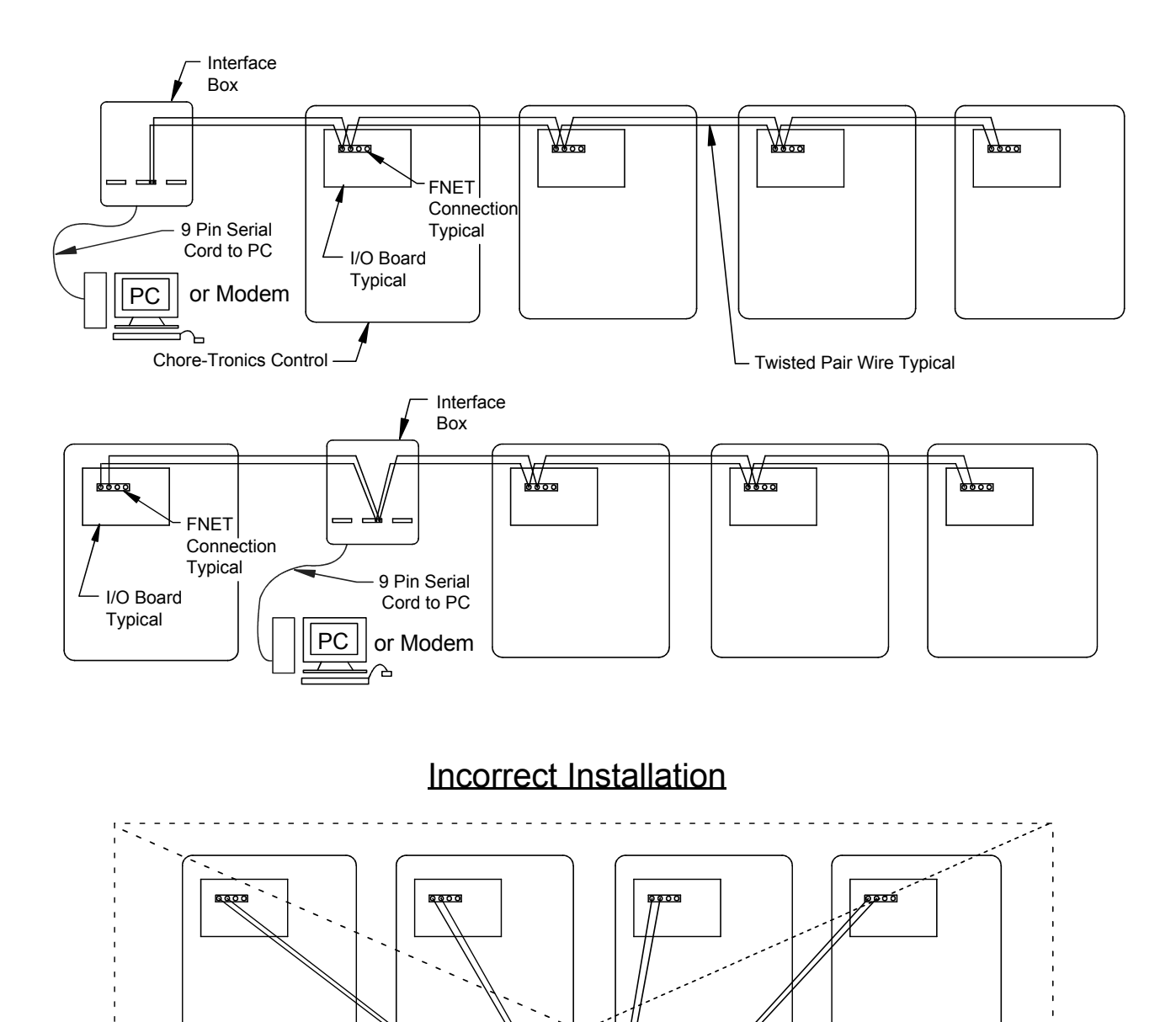

Figure 12. PC Connection Overview

PC

or Modem

Mt1701-059b 01/02

## Trouble Shooting

| Problem                                                                          | Possible Cause                                                                                             | Solution                                |
|----------------------------------------------------------------------------------|----------------------------------------------------------------------------------------------------|-----------------------------------------|
| The Screen is blank, but                                                         | The screen is defective.                                                                                   | Replace the display.                    |
| operating normally.                                                              | The flat cable between the KD board and<br>the screen is defective, loose or<br>disconnected.              | Readjust connections or replace cables. |
| The screen does not respond<br>when pressing any of the<br>Subject Buttons       | The KD board is defective.                                                                                 | Replace the KD board.                   |
| An output does not work under any condition                                      | The relay board is defective.                                                                              | Replace the relay board.                |
| The control seems                                                                | The fuse for incoming power is blown.                                                                      | Replace the fuse.                       |
| screen shows nothing under<br>any condition, and the<br>indicator lights are off | The circuit breaker supplying power to the control is tripped.                                             | Reset the breaker.                      |
|                                                                                  | The power supply or I/O board is bad.                                                                      | Replace the power supply or I/O board   |
|                                                                                  | The KD board is defective.                                                                                 | Replace                                 |
|                                                                                  | The flat cable from the power supply board<br>to the IO board or IO board to the KD<br>board is defective. | Readjust or replace.                    |
| Relays 1-4 are completely non-functional.                                        | Relay board is defective or not connected properly.                                                        | Readjust or replace.                    |

#### Wiring Diagram

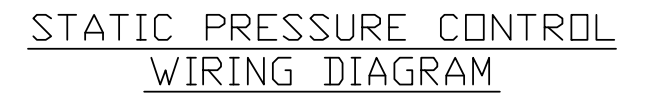

RELAY #1 IS A SPST RELAY THAT NEEDS TO BE ENERGIZED BY THE THERMOSTAT OR CLIMATE CONTROL THAT IS DETERMINING WHEN THE MINIMUM VENTILATION FAN(S) ARE SUPPOSED TO RUN. THIS CAN BE THE ACTUAL DUTPUT RELAY OF A PNT OR CHORE-TRONICS CONTROL. THE ONLY REQUIREMENT IS THAT THE CONTACTS MUST NOT HAVE ANY VOLTAGE CONNECTED TO EITHER CONTACT (AS SHOWN), WHEN RELAY #1 CLOSES, THE TWO RELAYS CONTROLLING THE MINIMUM VENTILATION FANS ARE DELAYED THE AMOUNT OF TIME REQUIRED TO MOVE THE INLETS TO THE PROPER POSITION. WHEN RELAY #1 OPENS BACK UP, THE FAN RELAYS STAY CLOSED BY THE AMOUNT OF TIME THEY WERE DELAYED WHEN RELAY #1 FIRST CLOSED. THIS GUARANTEES THE DESIRED AMOUNT OF MINIMUM VENTILATION.

IF THE ANTICIPATION FEATURE IS NOT DESIRED, SIMPLY DO NOT WIRE THE MINIMUM FANS THROUGH THE TWO RELAYS IN THE SP CONTROL. RELAY #1 SHOULD STILL BE CONNECTED IN THE SAME MANNER IN ORDER TO RETAIN THE LOW STATIC PRESSURE ALARM FEATURE. LOW STATIC PRESSURE IS ONLY CHECKED FOR WHEN THE S#1 TERMINALS OF THE I/O BOARD ARE SHORTED TOGETHER. THE LOW STATIC PRESSURE ALARM DELAY IS 5 MINUTES.

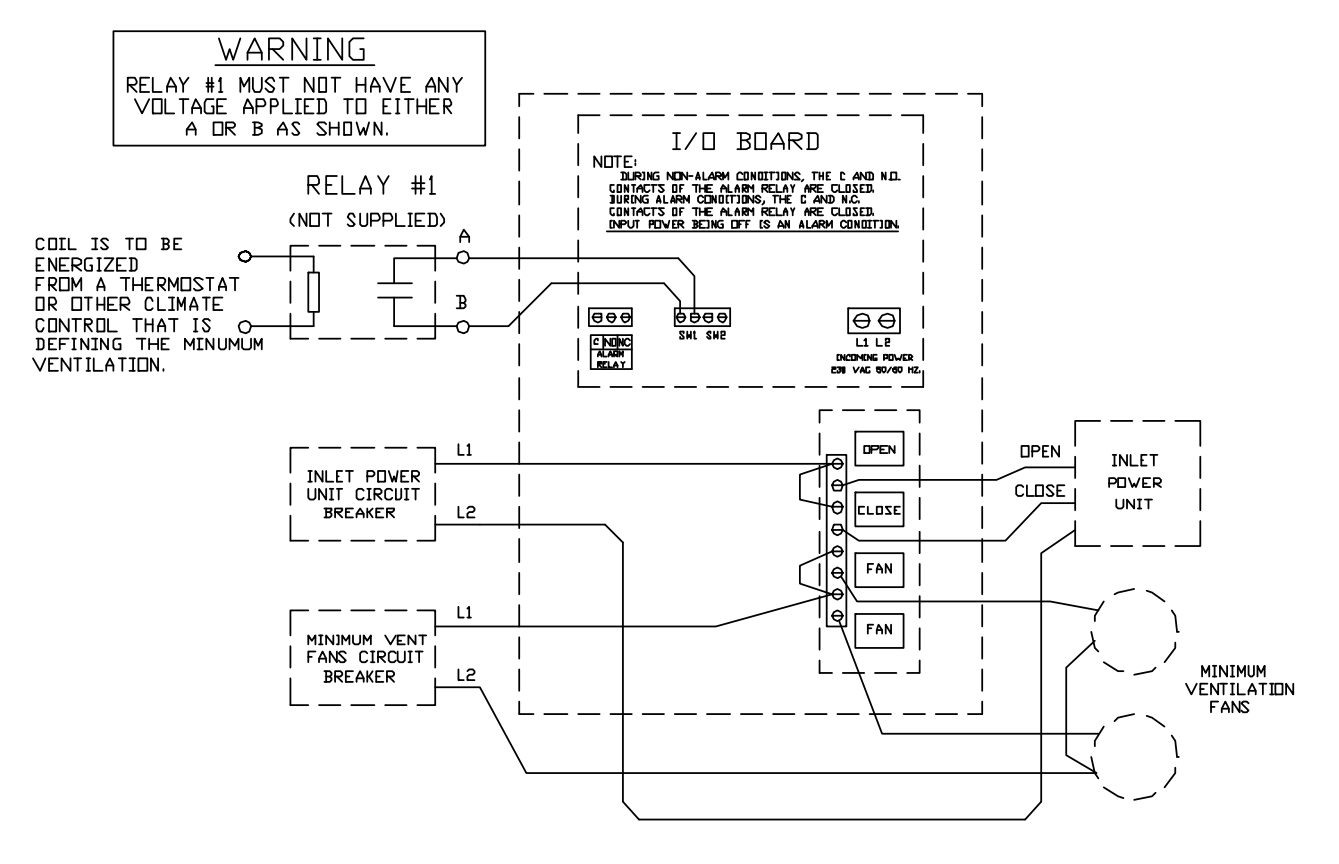

## Parts Listing

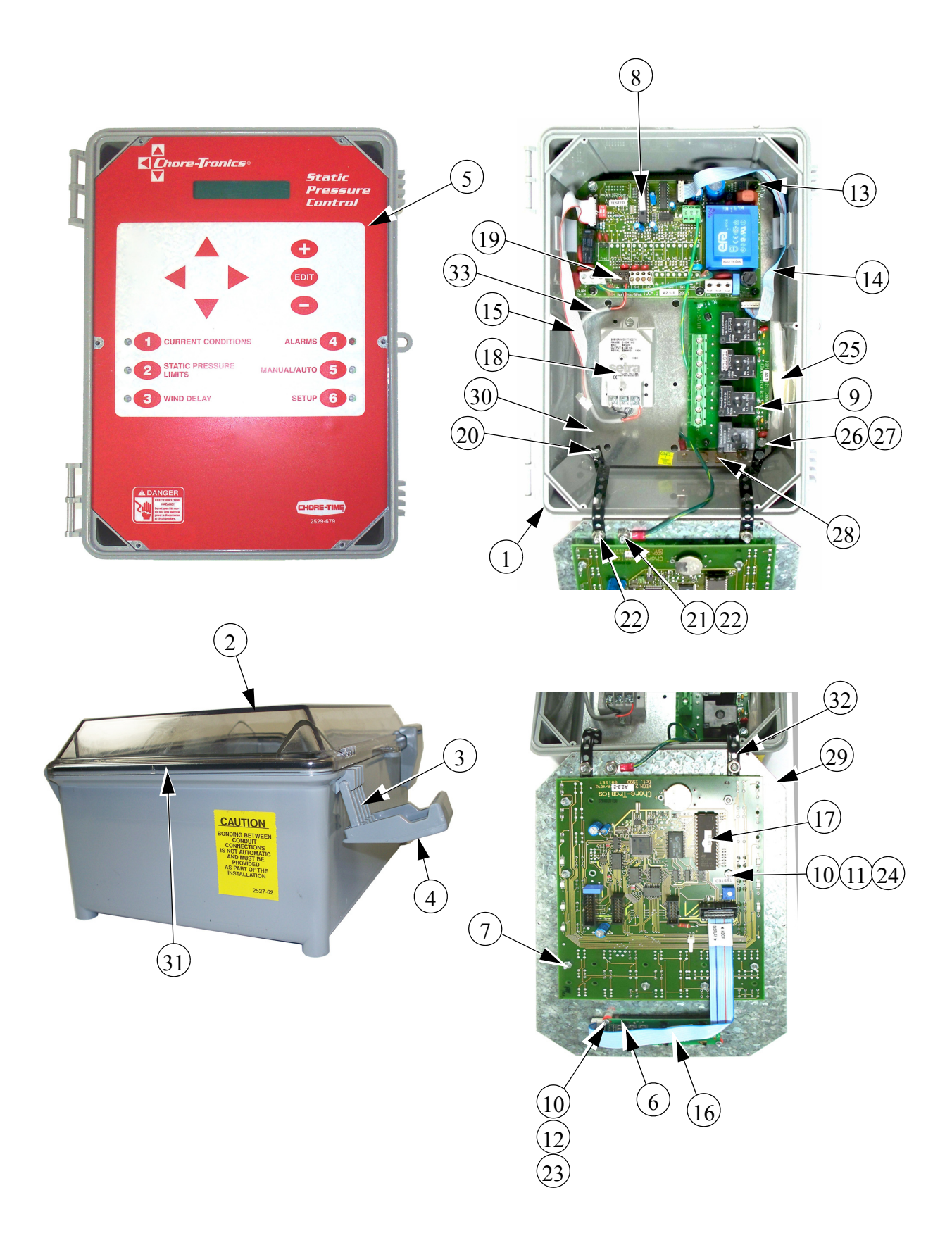

| Item | Description                   | Part No. |
|------|-------------------------------|----------|
| 1    | Enclosure Body                | 30860-3  |
| 2    | Enclosure Lid                 | 30859-1  |
| 3    | Hinge Pivot                   | 30863    |
| 4    | Pivot Latch                   | 30862    |
| 5    | Front Decal                   | 2529-680 |
| 6    | 1 x 16 Display                | 41319    |
| 7    | KDCM.2 Board                  | 41316    |
| 8    | IO.1 Board                    | 41310    |
| 9    | RM4 Board                     | 41305    |
| 10   | .05 Compressible Spacer       | 43381    |
| 11   | KD Board Nylon Spacer         | 43382    |
| 12   | Display Nylon Spacer          | 43383    |
| 13   | .75 Nylon Standoff            | 42530    |
| 14   | 10 Pin 250mm Flat Cable       | 42510    |
| 15   | 16 Pin 210mm Flat Cable       | 41978    |
| 16   | 16 Pin 150mm Flat Cable       | 42239    |
| 17   | Model SP Eprom Chip           | 42230    |
| 18   | Static Pressure Sensor        | 44743    |
| 19   | 3 Position Terminal Connector | 41948    |
| 20   | #8-18x.375 Self Tapping Screw | 13019    |
| 21   | External Lock Washer          | 305      |
| 22   | #10-24 Hex Nut                | 8787     |
| 23   | #2-56 Hex Nut                 | 41972    |
| 24   | #4-40 Hex Nut                 | 3511     |
| 25   | #4 x .25 SMS                  | 28696    |
| 26   | #8 x 1.25 Screw               | 43425    |
| 27   | .75 Nylon Spacer              | 46103    |
| 28   | Grounding Rail                | 43384-1  |
| 29   | Top Plate                     | 41649    |
| 30   | Bottom Plate                  | 41328    |
| 31   | Neoprene Seal                 | 34767    |
| 32   | Black Strap                   | 29014-4  |
| 33   | Twisted Pair Wire             | 42208    |

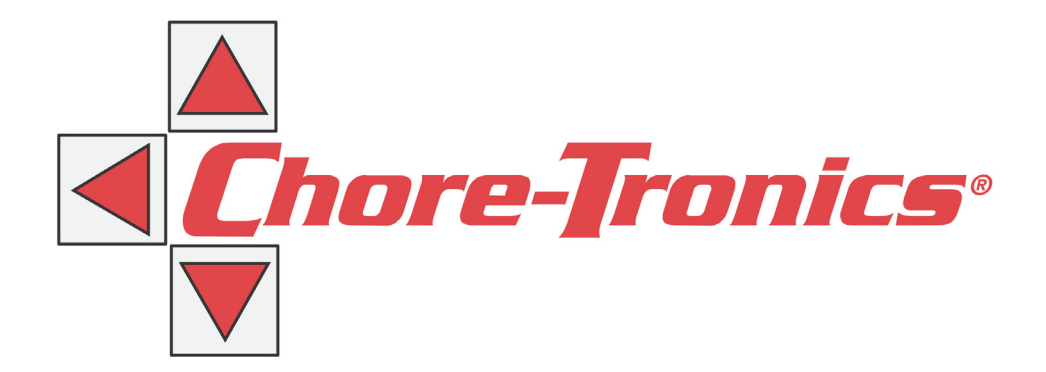

#### **Revisions to this Manual**

Page No.Description of ChangeVariousAdded Wiring Diagram and Tech Specs. Updated Parts Pages

#### Contact your nearby Chore-Time distributor or representative for additional parts and information.

Chore-Time Group A division of CTB, Inc. PO Box 2000 Milford, Indiana 46542-2000 USA Phone (574) 658-4101 Fax (877) 730-8825 E-mail: www.choretimepoultry.com Internet: poultry@choretime.com